# vFire

vFire 9.6 Release Notes Version 1.8

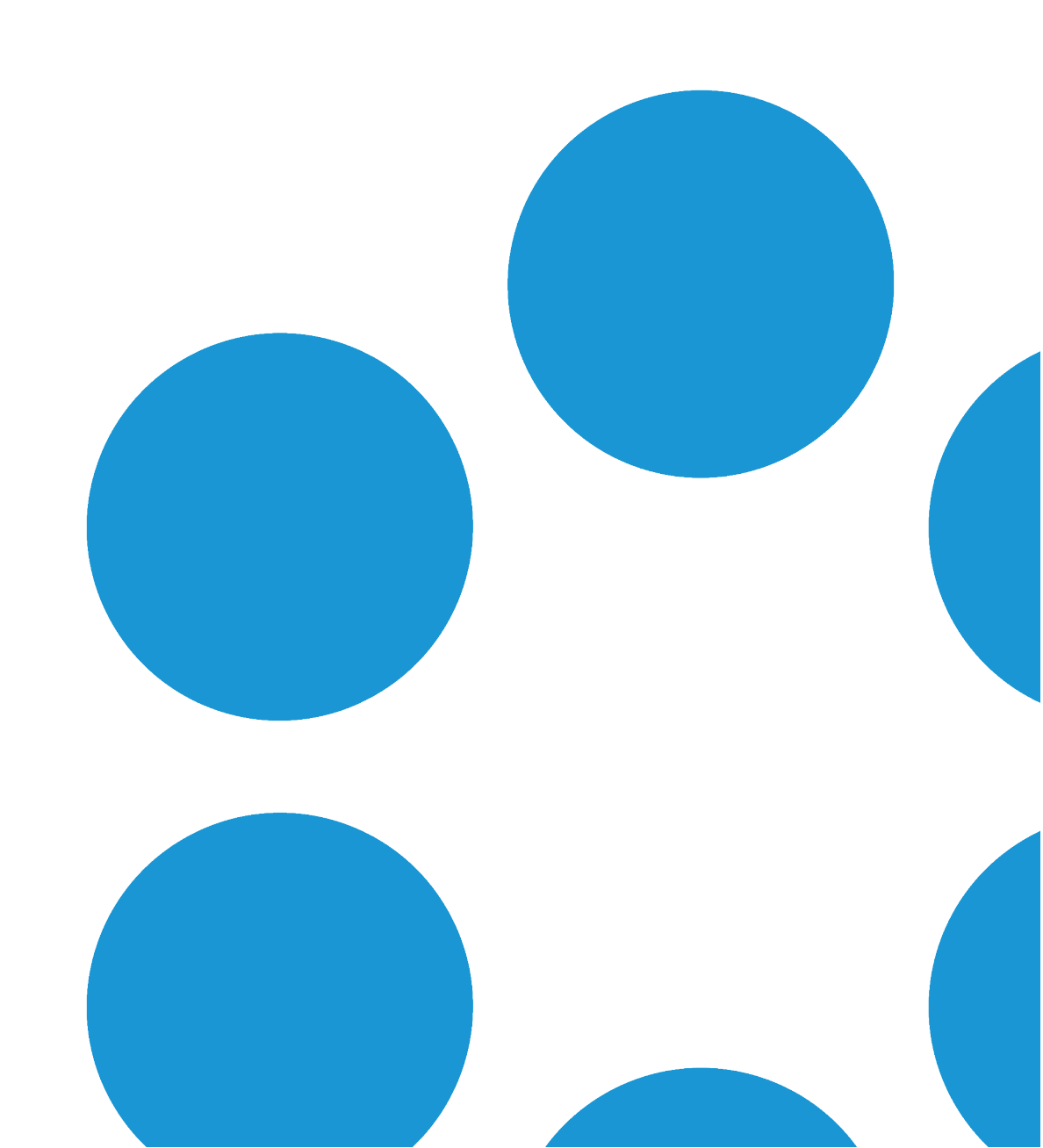

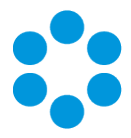

# **Table of Contents**

| Version Details for vFire 9.6 Release Notes     | 4  |
|-------------------------------------------------|----|
| Copyright                                       | 4  |
| About this Document                             | 5  |
| Intended Audience                               | 5  |
| Standards and Conventions                       | 5  |
| Introducing vFire 9.6                           | 6  |
| Installation                                    | 6  |
| Customizations                                  | 6  |
| MSI                                             | 6  |
| Replicated Databases                            | 6  |
| Compatibility between Core and Officer & Portal | 6  |
| Minor Point Releases                            | 7  |
| New Features and Changes in vFire 9.6           | 8  |
| Minor Features                                  | 8  |
| About Chat1                                     | .1 |
| Setting Up Chat1                                | .1 |
| Chat for Users1                                 | .2 |
| Chat for Analysts1                              | .4 |
| About Reminders1                                | .7 |
| Viewing an Approval Summary1                    | .9 |

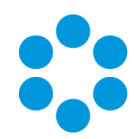

| Changes to Supported Platforms in vFire Core 9.6 | 21   |
|--------------------------------------------------|------|
| Platform Support Added                           | .21  |
| Platform Support Removed                         | .21  |
| Issues Fixed in vFire 9.6                        | . 22 |
| Known Issues in 9.6                              | .32  |
| Further Information                              | . 33 |
| Product Information and Online Support           | . 33 |
| Technical Support                                | . 33 |
| Comments and Feedback                            | .33  |

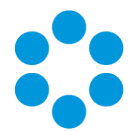

# Version Details for vFire 9.6 Release Notes

The table below contains version details for this document.

| Version<br>No. | Date             | Details                                                                                                    |
|----------------|------------------|----------------------------------------------------------------------------------------------------|
| 1.0            | 7 September 2016 | These release notes document new features and changes in the vFire 9.6.0 release.                                                                           |
| 1.1            | 7 October 2016   | Updated to reflect the fixes introduced in version 9.6.1.                                                                                                   |
| 1.2            | 3 November 2016  | Updated to reflect the fixes introduced in version 9.6.2.                                                                                                   |
| 1.3            | 25 January 2017  | Updated to include a list of any fixes which were introduced in earlier releases of the software but are not included in 9.6. See page 32 for more details. |
| 1.4            | 13 February 2017 | Updated to reflect the fixes introduced in version 9.6.3.                                                                                                   |
| 1.5            | 24 February 2017 | Updated to reflect the fixes introduced in version 9.6.4.                                                                                                   |
| 1.6            | 23 March 2017    | Updated to reflect the fixes introduced in version 9.6.5.                                                                                                   |
| 1.7            | 31 March 2017    | Updated to include an additional fix that was introduced in 9.6.4.                                                                                          |
| 1.8            | 23 May 2017      | Updated to reflect the changes to compatibility between vFire Core and Officer & Portal, as described in the Introduction.                                  |

#### Copyright

Copyright © Alemba Limited (or its licensors, including ©2010 - 2017 VMware, Inc). All rights reserved. This product is protected by U.S. and international copyright and intellectual property laws. VMware products are covered by one or more patents listed at: http://www.vmware.com/go/patents. VMware is a registered trademark or trademark of VMware, Inc. in the United States and/or other jurisdictions. VMware Service Manager™ is also trademark of VMware, Inc. Alemba™, vFire™ and vFireCore™ are trademarks of Alemba Limited (vFire Core™ is developed by Alemba Limited from VMware, Inc's product "VMware Service Manager", under licence from VMware, Inc). All other marks and names mentioned herein may be trademarks of their respective companies.

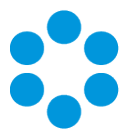

# About this Document

These release notes contain instruction and information on the features and upgrades which are incorporated in the current release of vFire Core and vFire Officer & Portal. vFire Core was previously known as VMware Service Manager.

#### Intended Audience

This document is written for analysts and system administrators who are responsible for the upgrade and maintenance of vFire Core and vFire Officer & Portal.

#### Standards and Conventions

The following standards and conventions are used throughout the document:

|               | Prerequisites, including security rights and access you may need prior to completing the task. Prerequisites are also highlighted in a shaded box. |
|---------------|----------------------------------------------------------------------------------------------------|
| Ţ             | Information related to the current topic that may be of particular interest/significance. Notes are also highlighted in a shaded box.              |
|               | Warnings. These are also highlighted in a shaded box.                                                                                              |
| <b>e</b> 9    | Examples. These are also highlighted in a shaded box.                                                                                              |
|               | Cross references to additional information, such as instruction, which is typically contained within the online help.                              |
| Field<br>name | Fields are highlighted in bold text.                                                                                                    |

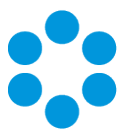

# Introducing vFire 9.6

Welcome to vFire 9.6 from Alemba. This release contains new feature functionality and fixes to known issues in both vFire Core and vFire Officer & Portal.

#### Installation

For installation instructions, please see the following publications, the latest versions of which are available on our website:

- vFire 9.6 Prerequisites Guide
- vFire 9.6 Installation and Upgrade Guide
- vFire Server Console Guide

#### Customizations

If you have created customizations, ensure that they are compatible with vFire Core 9.6. Apply the customizations **after** upgrading.

#### MSI

If you use an MSI for Client Access, you may need to update the MSI package before completing the installation. You can download the MSI package from **www.alemba.help**.

You will need to register to access this download.

#### **Replicated Databases**

If you replicate the database, you must apply any database schema changes and new indexes to all databases.

#### Compatibility between Core and Officer & Portal

If you are running vFire Core 9.6, your version of vFire Officer & Portal must also be 9.6, with a third digit equal to or higher than the 9.6 version of vFire Core.

yFire Officer & Portal 9.6.3 will run on vFire Core 9.6.0, 9.6.1, 9.6.2 and 9.6.3.

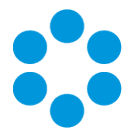

#### **Minor Point Releases**

These release notes are provided at the release of 9.6.0. However we will also make additional releases to fix issues subsequent to this. These minor releases, versioned with the third digit version number (eg 9.6.1, 9.6.2 etc) will contain fixes to the major release. The release notes will be updated to record these fixes.

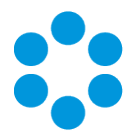

# New Features and Changes in vFire 9.6

The key new features in this release include:

• **Chat**. Users can now chat online with analysts. Calls are automatically logged when a Chat request is submitted and analysts can link chats to several calls. See page 11 for more details.

This feature is only available on SQL systems.

• Repeat Reminders. Analysts can configure reminders on calls, requests, and tasks. This will send reminder notifications by email or pager at a specified date and time to themselves or a specified recipient. Reminders can be configured to send one reminder notification, or to repeatedly send notifications at specified intervals for a specified number of repeats. Single Reminders are configurable on the Defer, Forward Internal, and Forward External screens of active/submitted calls, requests, and tasks. Repeat Reminders are configurable for active calls, requests, and tasks, and also from call templates, workflow templates, and tasks in workflow templates. See page 17 for more details.

🕕 This feature is only available on SQL systems.

If you are upgrading from an earlier version of vFire and are currently using Reminder columns or search criteria, you will need to remove them and add them again after upgrade. See the **Installation Guide** for more details.

- Approval Summary. A summary of all approval tasks is now visible on vFire Self Service for those users with permissions to view it. See page 19 for more details.
- Single Sign-On. vFire Core Analysts and Users typically need access to a large number of internally and externally hosted (Cloud) applications, each requiring usernames and passwords. vFire Core can be configured for Single Sign-On (SSO) using Security Assertion Markup Language (SAML), providing a secure mechanism for sharing identities and therefore removing the need to maintain a separate user profile for vFire Core. See About Single Sign-On using the SAML based Connector for more details. You can also view or download the Technical Guide.

🕕 This feature is only available on SQL systems.

#### **Minor Features**

The following features have also been introduced in this release.

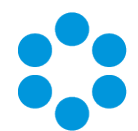

| You can now                                                                                                    | Description                                                                                                    | SD/Ref<br>number |
|----------------------------------------------------------------------------------------------------|----------------------------------------------------------------------------------------------------|------------------|
| Configure the<br>appearance of<br>the service<br>catalog tiles in<br>the vFire Self<br>Service portal                  | You can now change the width, title font size and<br>color, and tile description font size and color of the<br>tiles that display service catalog items in the vFire<br>Self Service portal. Display the <b>Designer</b> window,<br>select the <b>Skins</b> tab, and choose the <b>Service</b><br><b>Catalog Tiles</b> option from the <b>Global Styles</b> list in<br>the search pane. | (10734)          |
| Change the<br>color of the<br>counts widgets<br>on the vFire Self<br>Service home<br>screen                            | Display the <b>Designer</b> window, select the <b>Skins</b> tab,<br>and choose the <b>Counts Widget</b> option from the<br><b>Global Styles</b> list in the search pane. Then select<br>the background color for your incidents, requests,<br>approvals, Cls, contract incidents, contract tasks,<br>company incidents and company tasks.                                               | (10736)          |
| Select the font,<br>font size and<br>font color for<br>counts widgets<br>in the vFire Self<br>Service portal           | Display the <b>Designer</b> window, select the <b>Skins</b> tab,<br>and choose the <b>Counts Widgets</b> option from the<br><b>Global Styles</b> list in the search pane.                                                                                                    | (11035)          |
| Change the<br>background<br>color of your<br>vFire Self<br>Service portal<br>screen                                    | You can now change the color of the background in<br>the vFire Self Service portal. Display the <b>Designer</b><br>window, select the <b>Skins</b> tab, and choose <b>Page</b><br><b>background Color</b> from the list in the search pane.                                                                                                    | (10954)          |
| Adjust the height<br>of the banner,<br>and the padding<br>for the logo<br>image in the<br>vFire Self<br>Service portal | You can now adjust the height of the banner in the vFire Self Service portal, and make the padding (or spacing) above and below the logo image. Display the <b>Designer</b> window, select the <b>Skins</b> tab, and choose the <b>Page Header</b> option from the list in the search pane.                                                                                             | (11036)          |

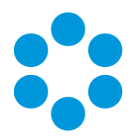

| You can now                                                                                                    | Description                                                                                                    | SD/Ref<br>number                                          |
|----------------------------------------------------------------------------------------------------|----------------------------------------------------------------------------------------------------|-----------------------------------------------------------|
| Extend your<br>vFire Core<br>session when<br>you are<br>approaching<br>timeout                                   | When you are approaching the timeout set by your<br>system administrator, the warning window now<br>gives you the option to extend your session. If no<br>reply is given, the session will time out as normal.<br>If you extend the session, the timeout period will<br>start again.                                                                | <b>20007,</b><br><b>20685,</b><br><b>16217</b><br>(11025) |
| Configure the<br>browse button<br>color in vFire<br>Self Service<br>portal                                       | You can now change the color of the browse button<br>in the same way as you configure the colors of<br>other buttons in the vFire Self Service portal.<br>Display the <b>Designer</b> window, select the <b>Skins</b> tab,<br>and choose the <b>Buttons</b> style from the list in the<br>search pane. Then select the required color as<br>normal. | <b>21147</b><br>(11082)                                   |
| Amend the web<br>page title                                                                                      | The web page title is now configurable from within<br>system administration. Select <b>Self Service Portal</b><br><b>Systems</b> and then define the page title you want in<br>the <b>Display Name</b> column.                                                                                                    | <b>21276</b><br>(11084)                                   |
| See an updated<br>message if there<br>are no matching<br>service<br>actions/bundles<br>in the service<br>catalog | In vFire Self Service, when you run a search for<br>specified service actions or service bundles, and<br>none are found matching the criteria, the message<br>has been updated to read "There are no items<br>defined in this category." This is more helpful and<br>informative than the previous message.                                         | <b>21291</b><br>(11085)                                   |
| Upload multiple<br>files from the<br>vFire Self<br>Service portal                                                | You can now upload more than one file attachment<br>when logging calls, requests and so on in vFire Self<br>Service. When you select the Browse button, you<br>can select several files, which are displayed in a<br>list for you to review if necessary.                                                                                           | (11309)                                                   |
|                                                                                                    | This feature is only available on SQL systems.                                                                                                    |                                                           |

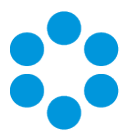

# About Chat

Chat was introduced in vFire 9.6. It allows users to carry out a real time "chat" online with analysts. Calls are automatically logged when a Chat request is submitted and analysts can link chats to several calls.

Chat is only available for SQL installations. It is not available for systems using Oracle.

#### Setting Up Chat

To set up your system for Chat, carry out the following steps:

- Ensure that your system meets the necessary prerequisites and has all of the required settings as part of the installation/upgrade.
- For each partition, in the Self Service Portal Settings (Partitioned) window:
  - Enable Chat.
  - Link a call template to the chat.
  - Assign analysts to chat.
- Give analysts "chat analyst" permissions in their IPK Management security role.
- Give users "chat user" permissions in their Self Service security role.
- Assign a chat name and image to the analyst and user in their **Person Details** if you wish.

If you are setting up Chat to work between multiple web servers, you need to edit the

| . 🔊  | rogr   | am Files ► Alemba ► vFire' ► Training ► Chat | × ¢              |             |
|------|--------|----------------------------------------------|------------------|-------------|
|      | ^      | Name                                         | Date modified    | Туре        |
|      |        | ••• lavicon                                  | 15/04/2017 15:59 | ICO FILE    |
|      | =      | 🖻 jquery.elastic                             | 13/04/2017 15:39 | JS File     |
| ls   | -      | 🖻 loader                                     | 13/04/2017 15:39 | JS File     |
| aces |        | notifications                                | 13/04/2017 15:39 | JS File     |
|      |        | notifications.unreadcounter                  | 13/04/2017 15:39 | JS File     |
|      |        | 🖻 Web                                        | 13/04/2017 15:39 | CONFIG File |
|      | $\sim$ | <                                            | Ш                |             |

Chat web.config.

There

are currently two methods of scaling out chat across multiple servers:

 If you have a Microsoft Azure subscription, you can use Azure, inserting the values provided by Microsoft into the Service bus scale out support lines of code -

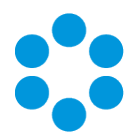

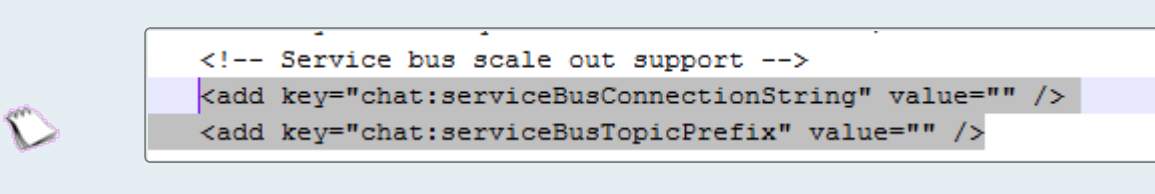

• Alternatively, you can use SQL Server to scale out.

#### Chat for Users

Users must have **Chat User** selected in the **Options tab** of their **Self Service Portal role**.

1. Once users have chat user permissions, they can see the **Chat** option in their Self Service **My Options** menu. If there is an analyst available, the item will appear as

| Hi Deborah Log Out    |
|-----------------------|
| MY OPTIONS            |
| My Dashboard          |
| Home                  |
| Self Help             |
| Chat                  |
| Incidents <b>&gt;</b> |
| Requests <b>&gt;</b>  |
| Approvals             |
| Service Catalog       |

simply Chat -

. If there are no analysts

available, either because they are offline or dealing with other users, the option title

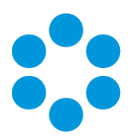

| Hi Deborah Log Out   |
|----------------------|
| MY OPTIONS           |
| My Dashboard         |
| Home                 |
| Self Help            |
| Chat (Offline)       |
| Incidents            |
| Requests <b>&gt;</b> |
| Approvals            |

will reflect the status -

2. When the user selects the option, the Chat Request window is displayed.

|                    | :          | • vF          | ITE SEL          | FSERVI             | CE            |                  |                                               |
|--------------------|------------|---------------|------------------|--------------------|---------------|------------------|-----------------------------------------------|
| Deborah Log Out    |            |               |                  |                    |               |                  |                                               |
| MY OPTIONS         | му с       |               |                  |                    |               |                  |                                               |
| y Dashboard        | Enter a de | escription a  | nd select Chat   | Request to chat al | bout a new i  | ssue or select a | call below to chat about an existing issue.   |
| ome                |            | NFW C         | HAT REO          | UEST               |               |                  |                                               |
| if Help            |            |               |                  |                    |               |                  |                                               |
| at                 | Enter a    | a descriptio  | n of your new i  | ssue and an analy  | st will be wi | th you shortly.  | Please note this will automatically log a new |
| cidents            |            |               |                  |                    |               |                  |                                               |
| quests             | •          |               |                  |                    |               |                  | ^                                             |
| provals            | •          |               |                  |                    |               |                  |                                               |
| rvice Catalog      | •          |               |                  |                    |               |                  | ~                                             |
| onfiguration Items |            |               |                  |                    |               |                  |                                               |
| ier Search         |            |               |                  |                    |               |                  | Chat Request                                  |
| ports              |            |               |                  |                    |               |                  |                                               |
| If Administration  |            | RECEN         | TLY LOG          | GED CALLS          |               |                  |                                               |
|                    | Select     | a call to chi | at about an exis | sting open issue   |               |                  |                                               |
|                    |            | Call No       | Call Status      | Config Item        | Priority      | Туре             | Description                                   |
|                    | •          | 207           | New              | UNSPECIFIED        | P5            | Unspecified      | I can't get the network printer to work       |
|                    | •          | 206           | New              | UNSPECIFIED        | P5            | Unspecified      | I need to order a new router                  |
|                    | •          | 204           | New              | UNSPECIFIED        | P3            | Unspecified      | I can't get my printer to work                |
|                    | •          | 203           | New              | UNSPECIFIED        | P5            | Unspecified      | My new starter can't log in                   |
|                    |            |               |                  |                    |               |                  |                                               |

(If it selected when

there are no analysts available, the **Description** field is grayed out.)

3. The user completes the description and selects

Chat Request

4. This logs a call, which is displayed on the user's screen, and opens a Chat window showing the status of the chat, the number of available analysts and the user's place in any queue. This is updated as the status changes.

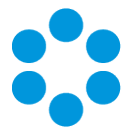

5. When the chat session is accepted by an analyst, the chat begins. Users and analysts can key into a chat box at the bottom of the chat window, sending it by either pressing

Enter or selecting Send

6. The icons at the top of the chat window indicate the status of the chat. Typically, there

х

When the analyst is

will be a green dot, a minimize and a close icon.

typing, the green dot icon will display a small speech bubble - lacksquare

7. Users can end the chat by closing the window. The details of the call logged as a result of the chat is displayed on the screen, and when the user selects the Chat option again, they can see the call in the list of **Recently Logged Calls**.

| PTIONS | MY        | CHATS           |                  |                    |               |                     |                                              |
|--------|-----------|-----------------|------------------|--------------------|---------------|---------------------|----------------------------------------------|
|        | Enter a d | lescription a   | nd select Chat I | Request to chat ab | out a new is  | ssue or select a    | call below to chat about an existing issue.  |
|        |           | NEW C           | HAT REO          | UEST               |               |                     |                                              |
| 1      |           |                 |                  |                    |               | hard the set of the |                                              |
|        | call.     | a description   | 1 of your new I  | ssue and an analys | t will be wit | h you shortiy. H    | lease note this will automatically log a new |
| I      |           |                 |                  |                    |               |                     |                                              |
|        |           |                 |                  |                    |               |                     | <u></u>                                      |
|        |           |                 |                  |                    |               |                     |                                              |
| 1      |           |                 |                  |                    |               |                     | ~                                            |
| 1      |           |                 |                  |                    |               |                     |                                              |
|        |           |                 |                  |                    |               |                     | Chat Request                                 |
|        |           |                 |                  |                    |               |                     |                                              |
|        |           | RECEN           | TLY LOG          | GED CALLS          |               |                     |                                              |
|        | Select    | t a call to che | it about an exis | ting open issue    |               |                     |                                              |
|        |           | Call No         | Call Status      | Config Item        | Priority      | Туре                | Description                                  |
|        | •         | 214             | New              | UNSPECIFIED        | P5            | Unspecified         | wifi problems                                |
|        | •         | 207             | New              | UNSPECIFIED        | P5            | Unspecified         | I can't get the network printer to work      |
|        | •         | 206             | New              | UNSPECIFIED        | P5            | Unspecified         | I need to order a new router                 |
|        | -         | 204             | New              | UNSPECIFIED        | P3            | Unspecified         | l can't get my printer to work               |

#### Chat for Analysts

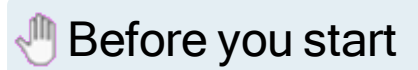

Analysts must:

- have Chat Analyst permission selected in the Options tab of their IPK Management security role
- be listed as a Chat Analyst for the partition in the Self Service Portal Settings (Partitioned) window
- have the option to Prompt to Save on Close selected

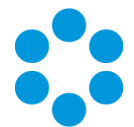

1. When you have Chat permissions, you see a drop down availability box in your

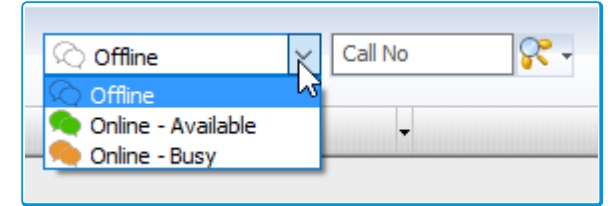

banner.

You can choose to make

yourself **Online - Available**, at which point the **Chat Queue** window is displayed.

|                                    | Chat (   | Jueue                           |                                         |                               |           |            |                           |                 |  |
|------------------------------------|----------|---------------------------------|-----------------------------------------|-------------------------------|-----------|------------|---------------------------|-----------------|--|
|                                    | 🔳 R      | esults - 3 🛛 🎴                  | 68 🧭 📑 🗃 🖨                              |                               |           |            |                           |                 |  |
| Chate Oueue                        | Call No. | <ul> <li>Chat Status</li> </ul> | <ul> <li>Waiting Time (mins)</li> </ul> | <ul> <li>Partition</li> </ul> | 🔻 User 🔍  | Call Price | Type 🔍 Problen 🗸 Chat Ary | SLA Alert Level |  |
| cliats queue                       | •        | 209 Unanswered                  |                                         | -60 IT                        | Paul      | P5         | Unspedfie Hi, who         | Breached        |  |
| Waiting Chats                      |          | 210 Unanswered                  |                                         | -59 IT                        | Paul      | P5         | Unspedfie New             | Breached        |  |
| UnAnswered Chats                   |          | 211 Unanswered                  |                                         | -60 IT                        | Elizabeth | n PS       | Unspedfie Hi, my          | Breached        |  |
| <ul> <li>Answered Chats</li> </ul> |          |                                 |                                         |                               |           |            |                           |                 |  |
|                                    |          |                                 |                                         |                               |           |            |                           |                 |  |

2. Then you can view all waiting, unanswered and answered chats before selecting a "waiting" one to answer.

Selecting an "answered" or "unanswered" chat will display the associated call details.

- 3. Once you accept the chat, the **Chat** window opens on screen, and you can chat in real time with the user.
  - Once you pick up a call and the call details window is displayed, close the first
  - call back to ensure that the SLA records the contact with the user.
- 4. You can also use a pop up menu to search for other calls logged by the user, link calls, view linked calls, and log further calls against the chat if several issues emerge.

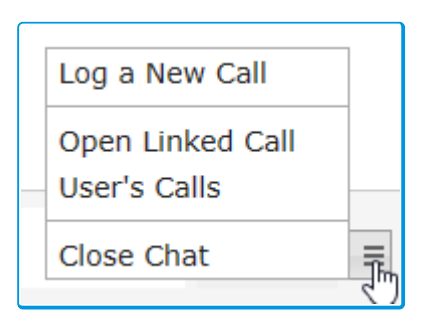

- 5. You can end the chat by closing the window or selecting **Close Chat** from the pop up menu.
- 6. Make yourself **Online Available** when you are ready to take your next call.

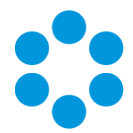

The chat is recorded in the call's history. This includes the chat start and end times, the contents of the chat, and a link in vFire Core that reopens the chat in the Chat window.

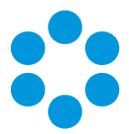

# **About Reminders**

In vFire Core, Analysts can configure reminders on calls, requests, and tasks to send reminder notifications by email or pager at a specified date and time to themselves or a specified recipient. Reminders can be configured to send one reminder notification, or to repeatedly send notifications at specified intervals for a specified number of repeats.

Reminders cannot be configured on automated tasks. Repeat Reminders are only available on SQL systems.

Single Reminders are configured on the Defer, Forward Internal, and Forward External screens of calls, active tasks, and submitted requests. The Analyst who sets the reminder (the Current Analyst of the call, request, or task) receives the reminder notification by email.

Repeat Reminders are configured in the Repeat Reminders window which is accessed from the Explorer Menu of active calls, requests, and tasks, and also from call templates, workflow templates, and tasks in workflow templates. Repeat Reminders can be configured to send one or more reminders to one or multiple recipients by pager or email.

#### Single Reminder

An Analyst configures a reminder on a call while deferring it, to remind themselves to contact the User who logged the call. At the defined time, the Analyst receives a reminder email.

#### Repeat Reminder

A User Approval Task in a workflow template is configured with a repeating reminder sent to the recipient of the task. Each request created from that workflow template will contain the User Approval with its configured repeating reminder. The recipient of the User Approval Task will receive email reminders until they complete the task or until the defined number of repeats is reached.

Reminders can trigger a Stored Procedure. This may be useful if you want to close a call or task after the last reminder is generated. Contact your local Alemba Account Manager to discuss a Professional Services engagement to create one tailored for your business needs.

#### Learn more about Configuring Reminders

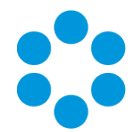

# Advisory for upgrades from vFire Core versions lower than 9.6.0

Analysts who had added Reminder columns and search fields to their Search and Outstanding windows in vFire Core 9.5 and below, may observe incorrect data or behavior after upgrading to vFire Core 9.6.0 or above.

After upgrade, analysts must remove and re-add Reminder columns and search fields to their Search and Outstanding windows. This is only necessary for analysts who, preupgrade, had added Reminder columns and search fields to their Search and Outstanding windows.

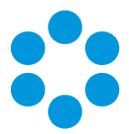

# Viewing an Approval Summary

From 9.6.0, users with the correct permissions can view a summary of all outstanding approval tasks, and action them if appropriate.

#### 🖑 Before you start

Users must have Approval Summary selected in their Self Service Portal role.

1. Select **Requests** and then **Review Past/Current Requests**.

| Hi Deborah Log Out  |   |                                 |
|---------------------|---|---------------------------------|
| MY OPTIONS          |   | MY COUNTS                       |
| Home                |   |                                 |
| Self Help           | ► |                                 |
| Incidents           | ► | My Incidents 0                  |
| Requests            | ► | Log a Request                   |
| Approvals           | ► | Review Past/Current Requests    |
| Service Catalog     | ► | View Forward Schedule of Change |
| Configuration Items | ► | View Change Windows             |
|                     |   |                                 |
|                     |   | <u> </u>                        |

- 2. Specify the search criteria and select
- 3. The **Request Summary** will show an additional widget for **Outstanding Approvals Summary**. This will show all the **Approval Tasks** and **User Approval Tasks** for the search results. The grid displays the service order number, and the request number.

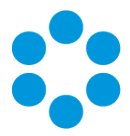

Icons indicate the nature of the approval -

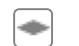

Approval

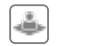

User Approval

And the status of the approval -

| $\checkmark$ | Approved               |
|--------------|------------------------|
| ×            | Rejected               |
| 0            | Open/awaiting approval |
|              | Not yet active         |
| $\mathbf{x}$ | Closed - redundant     |

4. If you can action the task, Action buttons will be available. Select a task to action it.

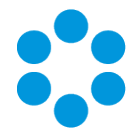

# Changes to Supported Platforms in vFire Core 9.6

This section outlines changes to supported versions of third party platforms.

To find out more about the implications for installation and upgrades, refer to the relevant guides.

#### Platform Support Added

No further platform support has been added in this release.

#### **Platform Support Removed**

All platforms supported in previous releases continue to be supported.

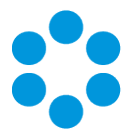

# Issues Fixed in vFire 9.6

This release contains the following issue fixes in vFire Core and vFire Officer & Portal. The vFire Officer & Portal issues are listed at the bottom of the table.

These release notes are provided at the release of 9.6.0. Additional releases to fix issues subsequent to this will be versioned with the third digit version number (eg 9.6.1, 9.6.2 etc). Fixes which have been put into these minor point releases will be distributed in a separate list of fixes . These should be considered in addition to these release notes.

| lssue<br>Number<br>(internal<br>ref in<br>brackets) | Functional Area | Short Description                                                                                                    | Fixed<br>in<br>Version |
|-----------------------------------------------------|-----------------|----------------------------------------------------------------------------------------------------|------------------------|
| <b>27016</b><br>(12827)                             | CMDB            | The system was failing to populate the data in the<br>specified Request or Task field, when the 'Add to<br>Request Field' option was ticked when creating an<br>item. This resulted in Messaging Tasks being<br>unable to select newly created Users or Analysts<br>for outbound emails. This has now been fixed; the<br>correct data is populated and the outbound emails<br>are now sent as required to any new Users or<br>Analysts.<br>This fix was first introduced in 9.5.3, and will<br>appear in the base release for 9.8.0. | vFire<br>Core<br>9.6.5 |

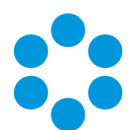

| lssue<br>Number<br>(internal<br>ref in<br>brackets) | Functional Area        | Short Description                                                                                                    | Fixed<br>in<br>Version |
|-----------------------------------------------------|------------------------|----------------------------------------------------------------------------------------------------|------------------------|
| <b>23838</b><br>(12035)                             | Reporting              | <ul> <li>vFire Core was not counting actions completed from within vFire Officer, and incorrect values were displayed on the report. vFire Core has been fixed so that the action is now counted and is correctly reflected in the relevant report.</li> <li>This fix will appear in the base release for 9.8.0.</li> <li>For this fix to be picked up in vFire Officer, you must install/upgrade to vFire Officer 9.6.5.</li> </ul> | vFire<br>Core<br>9.6.5 |
| <b>26112</b><br>(12770)                             | Designer               | Fields in message templates could not be moved or repositioned. This has now been fixed.                                                                                                    | vFire<br>Core<br>9.6.4 |
| <b>22462</b><br>(n/a)                               | Self Service<br>Portal | Analysts were unable to view calls/requests<br>logged in the Self Service portal as service actions.<br>The calls were listed in the call search but a<br>security error was displayed when attempting to<br>open them. This was an error relating to<br>partitioning, and has now been resolved.                                                                                                    | vFire<br>Core<br>9.6.4 |
| <b>n/a</b><br>(12748)                               | Upgrade                | The IN_IS_WORDS upgrade scripts were taking<br>quite a long time to run for large IN_IS_WORDS<br>tables. The upgrade scripts for IN_IS_WORDS<br>table have been included in the pre-upgrade<br>process to help reduce the upgrade time when the<br>table is very large.<br>This will be introduced as a base fix in 9.8.                                                                                                    | vFire<br>Core<br>9.6.3 |

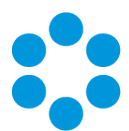

| lssue<br>Number<br>(internal<br>ref in<br>brackets) | Functional Area        | Short Description                                                                                                    | Fixed<br>in<br>Version |
|-----------------------------------------------------|------------------------|----------------------------------------------------------------------------------------------------|------------------------|
| <b>25231</b><br>(12717)                             | Self Service<br>Portal | An error was preventing the conditional<br>mandatory working with date fields in vFire Self<br>Service. This has been fixed and the rules are<br>functioning correctly with date fields.                              | vFire<br>Core<br>9.6.3 |
|                                                     |                        | This will be introduced as a base fix in 9.8.                                                                                                    |                        |
| <b>24383</b><br>(12373)                             | Self Service<br>Portal | Hiding a section in vFire Self Service left a line on<br>the screen. This has now been fixed, there is no<br>line and the entire section is hidden as expected.                                                       | vFire<br>Core<br>9.6.3 |
|                                                     |                        | V This will be introduced as a base fix in 9.8.                                                                                                    |                        |
| <b>24384</b><br>(12374)                             | Designer               | Hiding a Grid Layout hides all other fields in the section. This has now been fixed and only the Grid Layout is hidden; all other fields are unaffected.                                                              | vFire<br>Core<br>9.6.3 |
|                                                     |                        | This will be introduced as a base fix in 9.8.                                                                                                    |                        |
| <b>23791</b><br>(11968)                             | Chat                   | When adding 'Chat' to the My Options menu as a<br>child of another item you were unable to see the<br>options that should 'pop out' when clicking on<br>Chat. This has been fixed and now all options are<br>visible. | vFire<br>Core<br>9.6.2 |
| <b>23815</b><br>(11963)                             | Upgrade                | The Terminology Change in 9.4 incorrectly retained some data values. These have now been rectified.                                                                                                    | vFire<br>Core<br>9.6.2 |

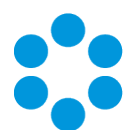

| lssue<br>Number<br>(internal<br>ref in<br>brackets) | Functional Area       | Short Description                                                                                                    | Fixed<br>in<br>Version |
|-----------------------------------------------------|-----------------------|----------------------------------------------------------------------------------------------------|------------------------|
| <b>23823</b><br>(11971)                             | Requests              | When the Attachments field is made mandatory in<br>request submission screen, you were unable to<br>submit the request as the field is always empty -<br>even when attachments are added. The new<br>change in 9.6 to add multiple attachments meant<br>that the Attachments text field in the screen is<br>always empty. This stopped the user from<br>submitting the form as it never satisfies the<br>REQUIRED validation. This has been fixed and you<br>can now submit the form under these<br>circumstances. | vFire<br>Core<br>9.6.2 |
| <b>22244</b><br>(11042)                             | vFire Self<br>Service | The description in the Service Catalog tiles did not<br>display if the font size was set to default or above.<br>This has now been fixed and the description is<br>visible for all font sizes up to the truncated value.                                                                                                    | vFire<br>Core<br>9.6.1 |
| <b>22364</b><br>(11208)                             | vFire Self<br>Service | Checkboxes were missing in the Order windows for optional items in service bundles. This has now been fixed.                                                                                                    | vFire<br>Core<br>9.6.1 |
| <b>23361</b><br>(11677)                             | Chat                  | The system required completion of a hidden "user<br>ref" field in order to log a call. This has now been<br>fixed.                                                                                                    | vFire<br>Core<br>9.6.1 |
| <b>23723</b><br>(11744)                             | vFire Self<br>Service | The background color for the item count tile was<br>not inheriting the menu color. This has now been<br>fixed.                                                                                                    | vFire<br>Core<br>9.6.1 |
| <b>n/a</b><br>(11178)                               | Chat                  | An unpinned Chat window was not minimizing as<br>expected after hovering over it and then clicking<br>away. This has now been fixed.                                                                                                    | vFire<br>Core<br>9.6.1 |

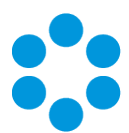

| lssue<br>Number<br>(internal<br>ref in<br>brackets) | Functional Area | Short Description                                                                                                    | Fixed<br>in<br>Version |
|-----------------------------------------------------|-----------------|----------------------------------------------------------------------------------------------------|------------------------|
| <b>n/a</b><br>(11191)                               | Chat            | In the very unlikely event of two analysts picking<br>up the same Chat, the (system perceived) second<br>analyst will receive a message that the Chat is<br>already in progress, and be advised to leave the<br>chat.                                                                   | vFire<br>Core<br>9.6.1 |
| <b>n/a</b><br>(11196)                               | Chat            | If an analyst minimized the Chat window during a<br>chat, it would stay minimized, even if the user<br>sent a chat message. This has now been fixed, and<br>the chat window will automatically redisplay on<br>receipt of a message.                                                    | vFire<br>Core<br>9.6.1 |
| <b>n/a</b><br>(11302)                               | Chat            | Users who only had access to a single partition<br>were presented with a multi level menu. This has<br>now been fixed and users with access to a single<br>partition will only see a single menu option.                                                                                | vFire<br>Core<br>9.6.1 |
| <b>n/a</b><br>(11307)                               | Chat            | The background of the notification, which appears<br>in Core when a new waiting chat is added to the<br>queue, inherited the colors set up for the toolbar<br>(Menu/Options/Colors). This has now been fixed,<br>and the background remains static gray, as per<br>alerts or reminders. | vFire<br>Core<br>9.6.1 |
| <b>n/a</b><br>(11314)                               | Chat            | Analysts can now set up and use a single chat<br>queue only when partitioning is enabled but calls<br>are not partitioned.                                                                                                    | vFire<br>Core<br>9.6.1 |
| <b>n/a</b><br>(11325)                               | Chat            | When the User ended a chat and then refreshed<br>the page, a new chat was initiated for the same<br>call. This has now been fixed.                                                                                                    | vFire<br>Core<br>9.6.1 |

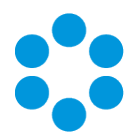

| lssue<br>Number<br>(internal<br>ref in<br>brackets) | Functional Area                  | Short Description                                                                                                    | Fixed<br>in<br>Version |
|-----------------------------------------------------|----------------------------------|----------------------------------------------------------------------------------------------------|------------------------|
| <b>n/a</b><br>(11326)                               | Chat                             | The instructive text on the My Chats page was<br>unclear, regarding selecting the <i>icon</i> to chat about<br>an existing issue. This has now been reworded for<br>clarity.                                                          | vFire<br>Core<br>9.6.1 |
| <b>n/a</b><br>(11337)                               | Chat                             | Chat messages were linking to the wrong call<br>when multiple unsaved calls were opened during<br>a chat. Analysts can no longer open a call in a<br>Chat if there is already an unsaved call linked to<br>the chat.                  | vFire<br>Core<br>9.6.1 |
| <b>n/a</b><br>(11338)                               | Chat                             | If connectivity was lost or vFire Core was<br>closed/crashes before a call was saved, the<br>messages linked to the call were lost. This has<br>now been fixed, and the system behaves as if the<br>call was canceled by the analyst. | vFire<br>Core<br>9.6.1 |
| <b>n/a</b><br>(11340)                               | Chat                             | If the user ends a chat and immediately logs out,<br>the analyst received the error "random-16-digit-<br>number is closed." with a red background. This<br>has now been fixed.                                                        | vFire<br>Core<br>9.6.1 |
| <b>n/a</b><br>(11610)                               | Chat                             | A new call source named 'Chat' has been added,<br>and any new calls logged by Chat will have this as<br>their source.                                                                                                    | vFire<br>Core<br>9.6.1 |
| <b>n/a</b><br>(9960)                                | Install<br>& Upgrade             | If the screens pre-upgrade was run more than<br>once, it added duplicate HTML code to all<br>modified Request Details screens. This issue<br>occurred in earlier system upgrades also, but has<br>now been resolved.                  | vFire<br>Core<br>9.6.0 |
| <b>n/a</b><br>(10455)                               | Install<br>& Upgrade<br>(Oracle) | Several event errors were occurring during Oracle<br>9.5 setup kit install. These have now been<br>resolved.                                                                                                    | vFire<br>Core<br>9.6.0 |

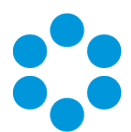

| lssue<br>Number<br>(internal<br>ref in<br>brackets) | Functional Area               | Short Description                                                                                                    | Fixed<br>in<br>Version |
|-----------------------------------------------------|-------------------------------|----------------------------------------------------------------------------------------------------|------------------------|
| <b>n/a</b><br>(10532)                               | Survey                        | Systems upgraded from 9.3 to 9.4 or higher were<br>displaying duplicated forms in Designer, with a<br>default form at the top of the screen, and another<br>exact same form at the bottom. If the screen was<br>configured, a default form appeared at the top of<br>the screen after upgrade, and the custom form at<br>the bottom. This has now been resolved. | vFire<br>Core<br>9.6.0 |
| <b>n/a</b><br>(10593)                               | Terminology                   | A column title in the messaging task window was<br>labeled "Contact". This has now been correctly<br>labeled "analyst".                                                                                                    | vFire<br>Core<br>9.6.0 |
| <b>n/a</b><br>(10673)                               | Search, vFire<br>Self Service | In portal systems that were upgraded from pre-<br>9.3, the linked fields on a submission form were<br>not displaying as read-only in the Self Service<br>portal.                                                                                                    | vFire<br>Core<br>9.6.0 |
| <b>n/a</b><br>(10695)                               | Connectors,<br>Workflow       | Outbound Action tasks were not processing. This is now resolved.                                                                                                    | vFire<br>Core<br>9.6.0 |
| <b>n/a</b><br>(10732)                               | vFire Self<br>Service         | A JavaScript error was displayed on the<br>Submission form with linked QD fields, e.g.<br>Organization field linked to Customer QD. This is<br>now resolved.                                                                                                    | vFire<br>Core<br>9.6.0 |
| <b>n/a</b><br>(10733)                               | vFire Self<br>Service         | When applying fonts above a certain size, and<br>there is the maximum 5 calls displayed, the<br>'Search Incidents' button is obscured by the tile<br>below. There is now a maximum font size of 16 to<br>avoid this situation.                                                                                                    | vFire<br>Core<br>9.6.0 |
| <b>n/a</b><br>(10735)                               | vFire Self<br>Service         | A typo in the news widget ("There are no news at this time.") has been rectified.                                                                                                    | vFire<br>Core<br>9.6.0 |

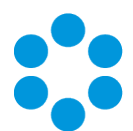

| lssue<br>Number<br>(internal<br>ref in<br>brackets) | Functional Area                      | Short Description                                                                                                    | Fixed<br>in<br>Version |
|-----------------------------------------------------|--------------------------------------|----------------------------------------------------------------------------------------------------|------------------------|
| <b>n/a</b><br>(10809)                               | vFire Self<br>Service, My<br>Options | When the font in the menu heading was increased<br>in size, it was causing an overlap with the sub<br>menu shadow. This is now resolved.                                                                                                    | vFire<br>Core<br>9.6.0 |
| <b>n/a</b><br>(10999)                               | IPK/Terminology                      | The warning message in the IPK Assignment<br>Workflow window used the term "officer". This<br>has been amended to "analyst".                                                                                                    | vFire<br>Core<br>9.6.0 |
| <b>n/a</b><br>(11017)                               | Install &<br>Upgrade                 | If the Physical path in the virtual directory in<br>advanced settings within IIS contains a trailing<br>slash then the chat directory created contained<br>two slashes which prevented Chat from working.<br>eg C:\Program Files (x86)\VMware\Service<br>Manager\VSM\\Chat. This is now resolved and<br>can be handled by the upgrade. | vFire<br>Core<br>9.6.0 |
| <b>n/a</b><br>(11094)                               | vFire Self<br>Service                | The search button on the approval summary screen did not take the color defined in the skin for buttons. This has now been fixed.                                                                                                    | vFire<br>Core<br>9.6.0 |
| <b>14950,</b><br><b>14981</b><br>(6422,<br>7223)    | Integration<br>Platform              | AD integration was taking a long time. This<br>process has now been optimized to run more<br>efficiently.                                                                                                    | vFire<br>Core<br>9.6.0 |
| <b>15536</b><br>(6651)                              | Workflow                             | Emails were being sent to linked requests<br>whenever a task was closed or reopened,<br>generating unnecessary and occasionally<br>misleading emails. This functionality has been<br>removed.                                                                                                    | vFire<br>Core<br>9.6.0 |
| <b>20833</b><br>(11081)                             | Email                                | When logging a request from the vFire Self<br>Service portal using a request submission form,<br>the request forward to group email was not being<br>sent to the group assigned on the workflow<br>template, despite all necessary settings being in<br>place. This is now working as expected.                                        | vFire<br>Core<br>9.6.0 |

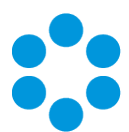

| lssue<br>Number<br>(internal<br>ref in<br>brackets) | Functional Area                  | Short Description                                                                                                    | Fixed<br>in<br>Version |
|-----------------------------------------------------|----------------------------------|----------------------------------------------------------------------------------------------------|------------------------|
| <b>21324</b><br>(10709)                             | Designer                         | HTML editor disappeared from the screen when first being dragged onto the screen by the user. This is now resolved.                                                                                                    | vFire<br>Core<br>9.6.0 |
| <b>21325</b><br>(10710)                             | Designer                         | When the HTML editor was dragged above or below a field already on the form, it disappeared. This is now resolved.                                                                                                    | vFire<br>Core<br>9.6.0 |
| <b>21326</b><br>(10711)                             | Designer                         | When a size attribute was assigned to the HTML editor prior to adding text, it contracted and could not be edited. This is now resolved.                                                                                                    | vFire<br>Core<br>9.6.0 |
| <b>21328</b><br>(10713)                             | Designer                         | When an image was added to the HTML editor<br>and size set to medium, even medium or small<br>fields could not be added into the columns next to<br>the image. Any added fields would display either<br>above or below the image. This is now resolved.                                                  | vFire<br>Core<br>9.6.0 |
| <b>21410</b><br>(10698)                             | Install<br>& Upgrade<br>(Oracle) | When upgrading from 9.0.10 to 9.4, an error was<br>generated with the following sql: UPDATE CL_<br>CALL_LOGGING A SET A.SURVEY_REF = NVL,0) and<br>multiple rows were returned where multiple<br>surveys exist for the same request. The Oracle<br>upgrade has been updated and this is now<br>resolved. | vFire<br>Core<br>9.6.0 |
| <b>21589</b><br>(10796)                             | Install<br>& Upgrade             | 9.4.2.2 did not upgrade correctly due to an error<br>in the update of config-patch.xml. This has now<br>been fixed.                                                                                                    | vFire<br>Core<br>9.6.0 |
| <b>21647</b><br>(10676)                             | Search/Chrome                    | Results from Advanced QD searches and entity<br>searches (Call, Request, CI, etc.) were not visible<br>when running Chrome. This is now resolved.                                                                                                    | vFire<br>Core<br>9.6.0 |
| <b>22244</b><br>(11042)                             | vFire Self<br>Service            | The description in the Service Catalog tiles did not<br>display if the font size was set to default or above.<br>This has now been fixed and the description is<br>visible for all font sizes up to the truncated value.                                                                                 | vFire<br>Core<br>9.6.0 |

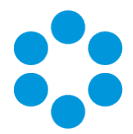

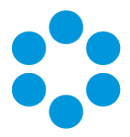

#### Known Issues in 9.6

The following fixes were introduced in an earlier release, but are unavailable in 9.6.

| lssue<br>Number<br>(internal<br>ref in<br>brackets) | Functional<br>Area | Short Description                                                                                                    | Fixed<br>in<br>Version                   |
|-----------------------------------------------------|--------------------|----------------------------------------------------------------------------------------------------|------------------------------------------|
| <b>23431</b> IPI<br>(11914)                         | IPK                | If comma separation was used for "Decimal Symbol",<br>it was not possible to use vFire Officer/Portal and an<br>error was received when logging a call. This is now<br>fixed. | vFire<br>Officer<br>&<br>Portal<br>9.5.2 |
|                                                     |                    | This fix is also part of the 9.7 release. It is not included in 9.6.                                                                                                    |                                          |

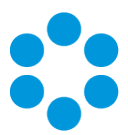

# **Further Information**

#### **Product Information and Online Support**

For information about Alemba products, licensing and services, visit **www.alemba.com**.

For release notes and software updates, go to www.alemba.help.

Up-to-date product documentation, training materials and videos can be found at www.alemba.help/help.

You may need to register to access some of these details.

#### **Technical Support**

For technical support, please visit: **www.alemba.com** and select the **vfire support** link. You will need to log in to the alemba self service portal to contact the Alemba Service Desk.

#### Comments and Feedback

If you have any comments or feedback on this documentation, submit it to info@alembagroup.com.